# Dołączanie plików z Repozytorium do dokumentu w obiegu

Uwaga

Od wersji 2023.1.0 aby możliwa była poprawna współpraca z modułem Repozytorium należy zainstalować dodatek Application Request Routing, dostępny pod następującym adresem:

https://www.iis.net/downloads/microsoft/application-request-ro
uting

Następnie należy zaznaczyć parametr "Enable proxy" w ramach zakładki "Application Request Routing" na serwerze IIS i potwierdzić zmianę przyciskiem "Zastosuj".

| → NBAZOR ►                                                                     |                                                                                                    | 💆 🗵 😭 🛛                                                                                                    |
|--------------------------------------------------------------------------------|----------------------------------------------------------------------------------------------------|----------------------------------------------------------------------------------------------------|
| ik Wyświetl Pomoc                                                              |                                                                                                    |                                                                                                    |
| Jączenia<br>NBAZOR<br>- Q Pule aplikacji<br>> - Q Witryy<br>> - ∭ Server Farms | Application Request Routing         Use this feature to configure proxy settings for Application Request Routing.         Proxy Setting         HTTP version:         Pass through         Keep alive         Time-out (seconds):         120         Reverse rewrite host in response headers         Custom Headers         Preserve client IP in the following header:         X-Forwarded-For         Include TCP port from client IP         Forwarding proxy header value:         Cache Setting         Memory cache duration (seconds):         Ica         Widok funkcji in Widok zawartości | Alerty         ④ Server routing rules have ribeen created. Click "Use Ul Rewrite to inspect ince ult route.         ■ Enabling proxy allows requests to be potentially routed to servers outside cyour server farm.         Akcje         ■ Zastosuj         ■ Back to ARR Cache         Advanced Routing         URL Rewrite         ● Pomoc |

Włączanie proxy w ustawieniach "Application Request Routing" na serwerze IIS

W wersji 2023.1.0 wprowadzono funkcjonalność dołączania plików z modułu Repozytorium do dokumentu w module Workflow jako załącznik.

W ramach definicji kontrolki typu załącznik możliwe jest włączenie obustronnej integracji modułów Repozytorium i Workflow.

Użytkownik może:

- dołączyć wiele dokumentów z modułu Repozytorium do jednego dokumentu w module Workflow;
- łączyć wiele dokumentów z modułu Workflow z jednym dokumentem z modułu Repozytorium.

## Zmiany w ustawieniach kontrolki typu załącznik

W wersji 2023.1.0 w ramach ustawień kontrolki typu załącznik, na zakładce "Archiwa", nastąpiła zmiana nazwy parametru "Zapisz do Repozytorium" na "Współpraca z Repozytorium".

| _ |      |       |
|---|------|-------|
|   | aczr |       |
| a | aczi | IIIN. |
|   |      |       |

| OGÓLNE ARCI                          | AWIH                       |    |          |  |
|--------------------------------------|----------------------------|----|----------|--|
| Współpraca z Repoz                   | zytorium 🗸                 |    |          |  |
| Lokalizacja                          | Folder 2                   |    | ~        |  |
| Zastosuj login opera<br>Repozytorium | atora Własny               |    |          |  |
| Ustawienia typów o                   | dokumentów                 |    | $\wedge$ |  |
| Typy<br>✓ Typ domyślny<br>Atrybut    | Faktura zakupu             |    | 亩        |  |
| Data wystawienia                     | Data wystawienia (Datawys) | â  |          |  |
| Wartość netto                        | Wartość netto (netto)      | ā  |          |  |
| Numer faktury                        | Numer faktury (Numer)      | Ξ. |          |  |
| Dodaj                                |                            |    |          |  |
| Etap mapowania                       | 1                          |    | ~        |  |

Widok zakładki "Archiwa" z zaznaczonym parametrem "Współpraca z Repozytorium" w ustawieniach kontrolki typu załącznik

Kiedy checkbox "Współpraca z Repozytorium" zostanie zaznaczony, wówczas możliwe jest:

- dodawanie do kontrolki typu załącznik plików z modułu Repozytorium;
- przesyłanie plików, które dodano jako załącznik z dysku albo ze skanu do modułu Repozytorium, tak jak do tej pory.

Kiedy parametr "Współpraca z Repozytorium" został zaznaczony, wówczas parametr "Wersjonowanie pliku" na zakładce "Ogólne" nie jest widoczny, zaś na zakładce "Archiwa" (podobnie jak do tej pory) wyświetlane są parametry związane z przesyłaniem dokumentów do modułu Repozytorium, dotyczące typu dokumentu oraz mapowania wartościami z kontrolek atrybutów przypisanych do danego typu w ramach modułu Repozytorium.

## Dodawanie załącznika z modułu Repozytorium w aplikacji desktop Comarch DMS

Jeśli użytkownik zaznaczył checkbox "Współpraca z Repozytorium" w ustawieniach kontrolki typu załącznik, wówczas

po kliknięciu ikony 🐨 w ramach danej kontrolki typu załącznik na dokumencie dostępna jest opcja "Z Repozytorium".

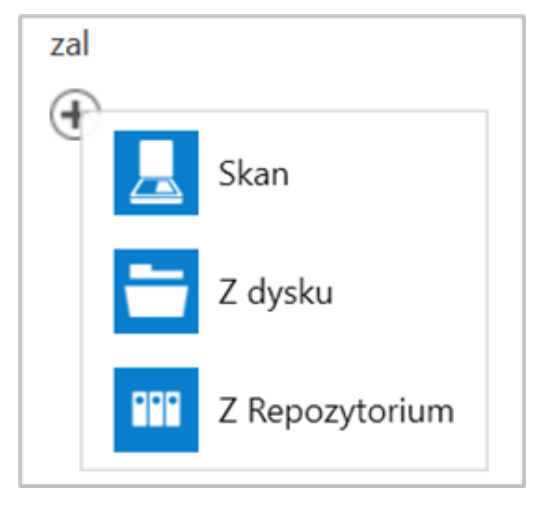

Opcja "Z Repozytorium" dostępna w ramach kontrolki typu załącznik

Kiedy użytkownik kliknie na opcję "z Repozytorium", wówczas zostanie otwarte okno "Dodaj załącznik", w ramach którego można dokonać wyboru pliku lub plików, które zostaną dodane do danej kontrolki typu załącznik. Aby dodać dokument z modułu Repozytorium, użytkownik powinien kolejno:

- kliknąć w ramach okna "Dodaj załącznik" na folder, w którym znajduje się dokument, który ma zostać dodany do kontrolki typu załącznik;
- na liście dokumentów kliknąć w nazwę danego dokumentu, a

następnie nacisnąć przycisk [Dodaj].

- Wówczas okno "Dodaj załącznik" zostanie zamknięte, a dokument będzie dodany do kontrolki typu załącznik. Użytkownik może na raz zaznaczyć i dodać wiele dokumentów.
- Przycisk [Dodaj] pozostaje nieaktywny aż do czasu, kiedy użytkownik zaznaczy przynajmniej jeden dokument.

### Uwaga

Użytkownik może dołączyć do dokumentu w module Workflow tylko takie dokumenty, do których posiada dostęp w module Repozytorium.

#### Uwaga

Nie jest możliwe załączanie folderów z Repozytorium. Jeśli użytkownik chce załączyć wiele plików, wówczas powinien wejść do folderu i zaznaczyć te pliki.

|     | Comarch DMS 2023.1.0 |                              |                         |            |                | [Firma X] ADMIN 🗕 🗆 🗙 |   |   |
|-----|----------------------|------------------------------|-------------------------|------------|----------------|-----------------------|---|---|
|     |                      | $( \in ) ( \blacksquare ) ($ |                         |            |                |                       |   |   |
|     | menty                | Spółka : Firma X             | Dodaj załącznik         |            |                |                       |   |   |
| ٥   | Doku                 | Karta obiegu                 | Repozytorium / Folder 1 |            |                |                       | * |   |
| ••• |                      | Załącznik<br>争               | Wyszukaj w repozytorium |            | Q              |                       |   |   |
|     |                      | Skan faktury                 | Wybrano: 2 z 158        |            |                |                       |   |   |
| *** |                      | Numer faktury                | Nazwa 🗢                 | Dodano 🌲   | Autor          | Typ dokumentu         |   |   |
|     | >>                   | Wartość netto                | nagłówek 2023.1.0       | 20.06.2023 | Administrator3 | Nieokreślony          |   |   |
| **  |                      | Wartość brutto               | P-221214-DK-DMS_Proj    | 20.06.2023 | Administrator3 | Nieokreślony          |   |   |
| 20  |                      | Data wystawienia             | przekazywanie dokume    | 20.06.2023 | Administrator3 | Nieokreślony          |   | ~ |
|     |                      | Strong firmy                 | ₩ Komplet_dokument�w    | 20.06.2023 | Administrator3 | Nieokreślony          |   |   |
|     |                      | (+)                          | 234                     | 20.06.2023 | Administrator3 | Nieokreślony          | - |   |
|     |                      | Lista produktów              |                         |            |                | Anuluj Dodaj          |   |   |

Okno "Dodaj załącznik", w ramach którego zaznaczono dokumenty do dodania do kontrolki typu załącznik

Atrybuty na danym dokumencie dodanym z modułu Repozytorium są mapowane wartościami z pierwszego dokumentu w module Workflow, do którego został dołączony i który nosi nazwę "proces główny". "Proces główny" posiada oznaczenie "Główny" w sekcji "Powiązane procesy" na prawym panelu dokumentu w module Repozytorium (zob. artykuł Dodanie oznaczenia "Główny" w sekcji "Procesy powiązane z dokumentem").

Nad listą dokumentów w oknie "Repozytorium" znajdują się cztery pola służące do filtrowania listy:

- Status w ramach tego pola można wybrać jedną z następujących opcji:
  - Dowolny na liście widoczne będą wszystkie dokumenty aktywne i zarchiwizowane z danego folderu
  - Aktywne na liście widoczne będą wszystkie aktywne dokumenty z danego folderu
  - Zarchiwizowane na liście widoczne będą jedynie dokumenty zarchiwizowane z danego folderu

- Data dodania po kliknięciu na to pole otwierane jest okno, w ramach którego można wybrać zakres dat, w którym dodano dokumenty
- Typ dokumentu po kliknięciu na to pole można wybrać typ/typy dokumentów, z których dokumenty mają być widoczne na liście. Domyślnie zaznaczone są wszystkie dostępne typy.
- Więcej filtrów w ramach tego pola w oknie "Pozostałe filtry" możliwe jest filtrowanie dokumentów według:
  - kryterium okresu przechowywania;
  - wartości atrybutów.

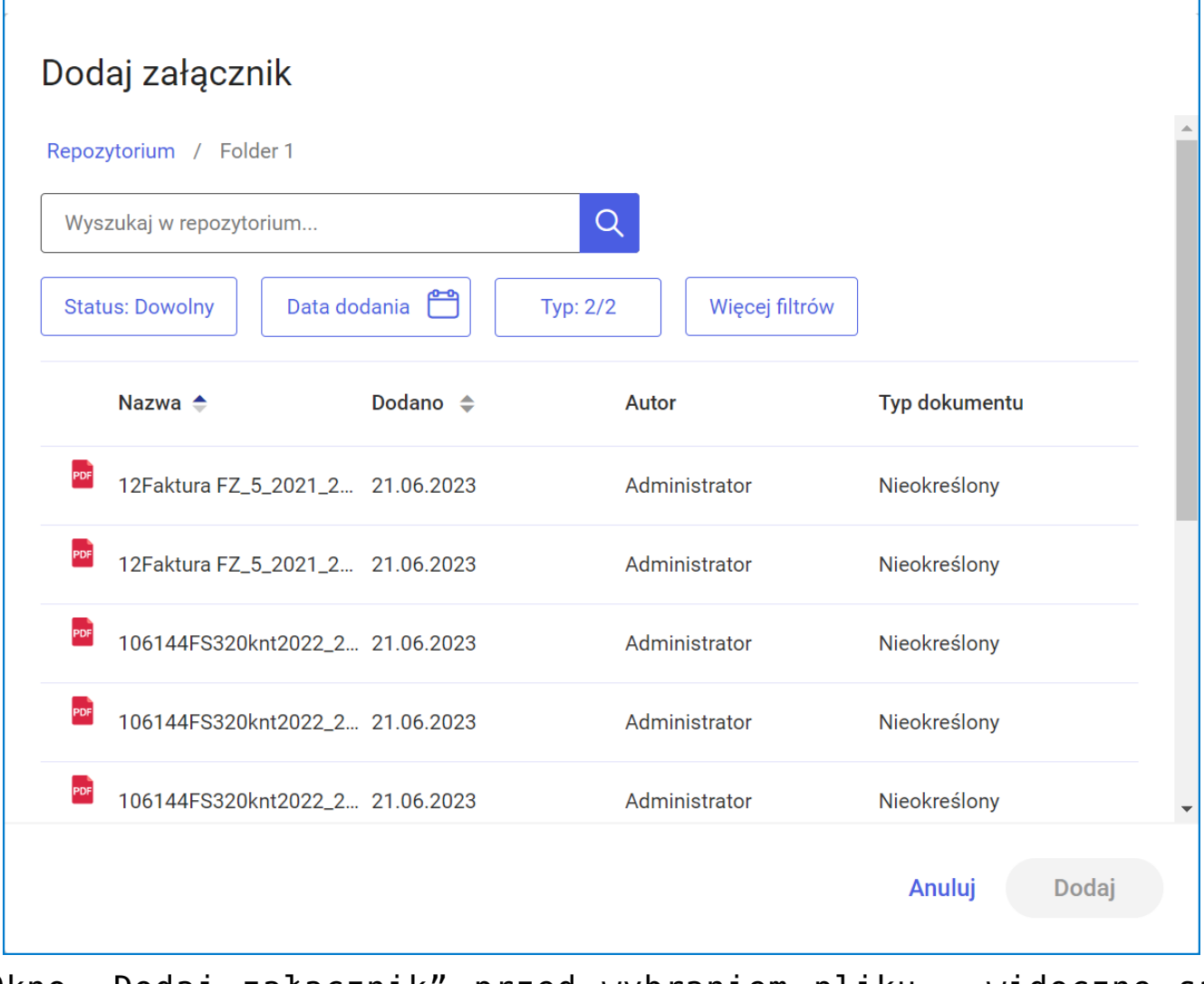

Okno "Dodaj załącznik" przed wybraniem pliku – widoczne są filtry